## 最新の画面をご覧いただくために Windows

2013.1.20 東京都高体連陸上部広報委員会

インターネット閲覧用のブラウザは、一度閲覧したページをより早く表示できるよう、 ページをコピーして保存しています。これをキャッシュと呼んでいます。一日に何度も 同じページを閲覧される方は、キャッシュを空にしたり、閲覧のたびに最新のページを 確認するように PC を設定すると最新の画面を表示させることができます。

1.Internet Explorer をお使いの場合

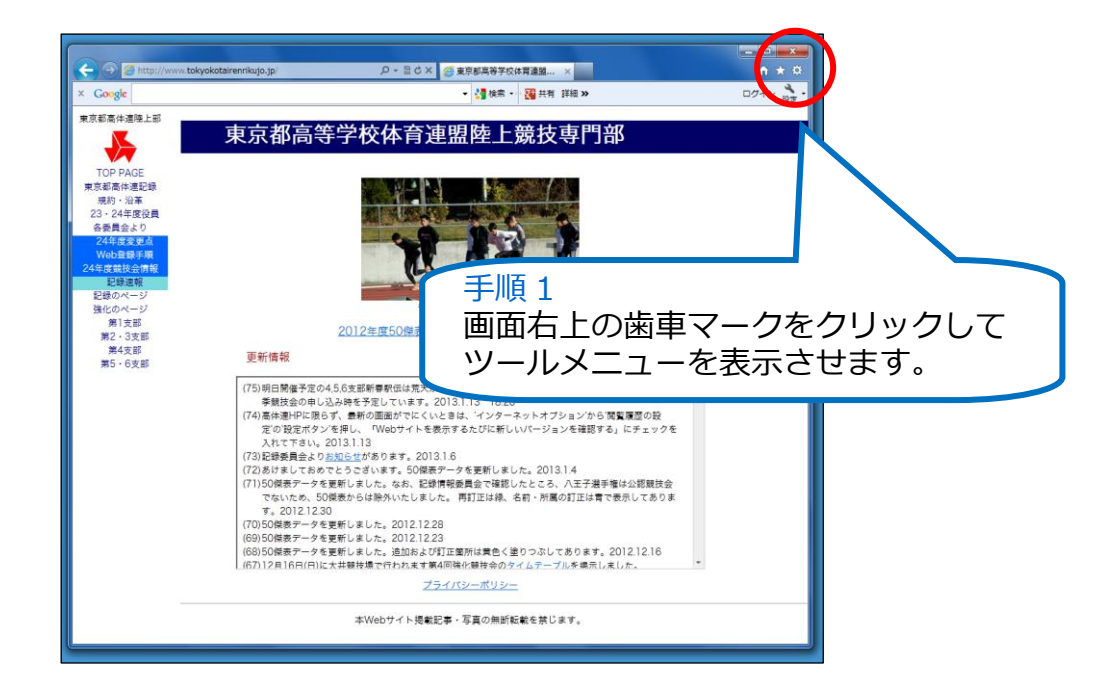

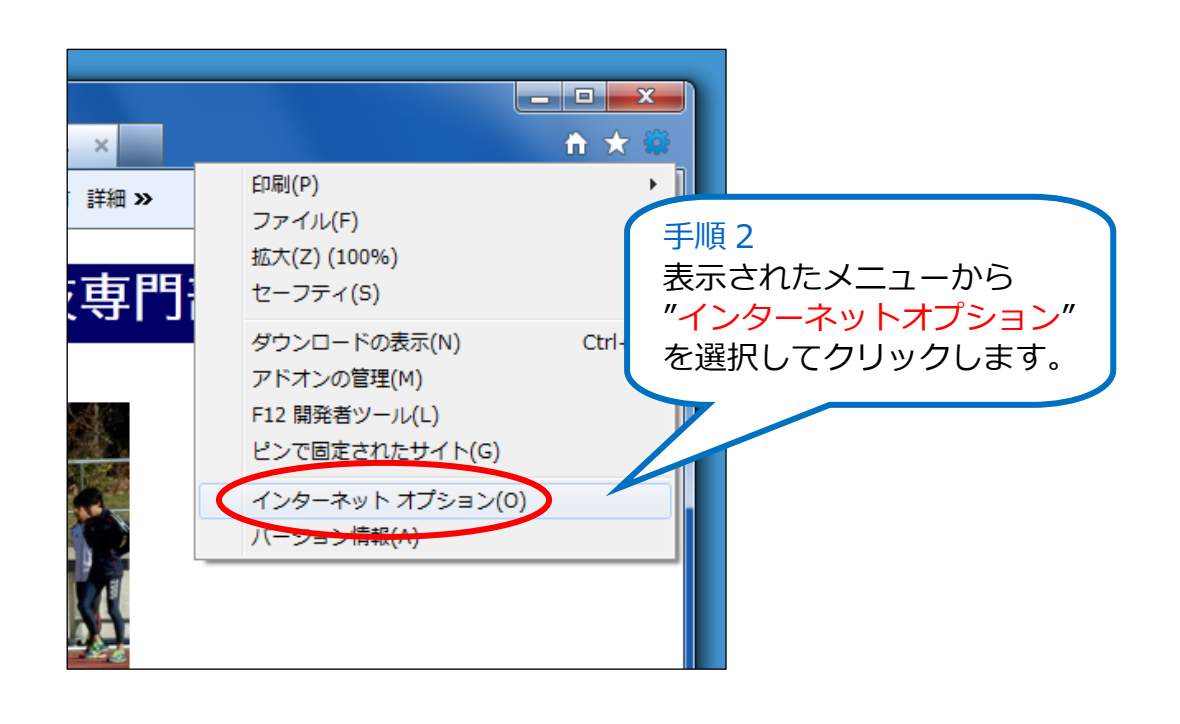

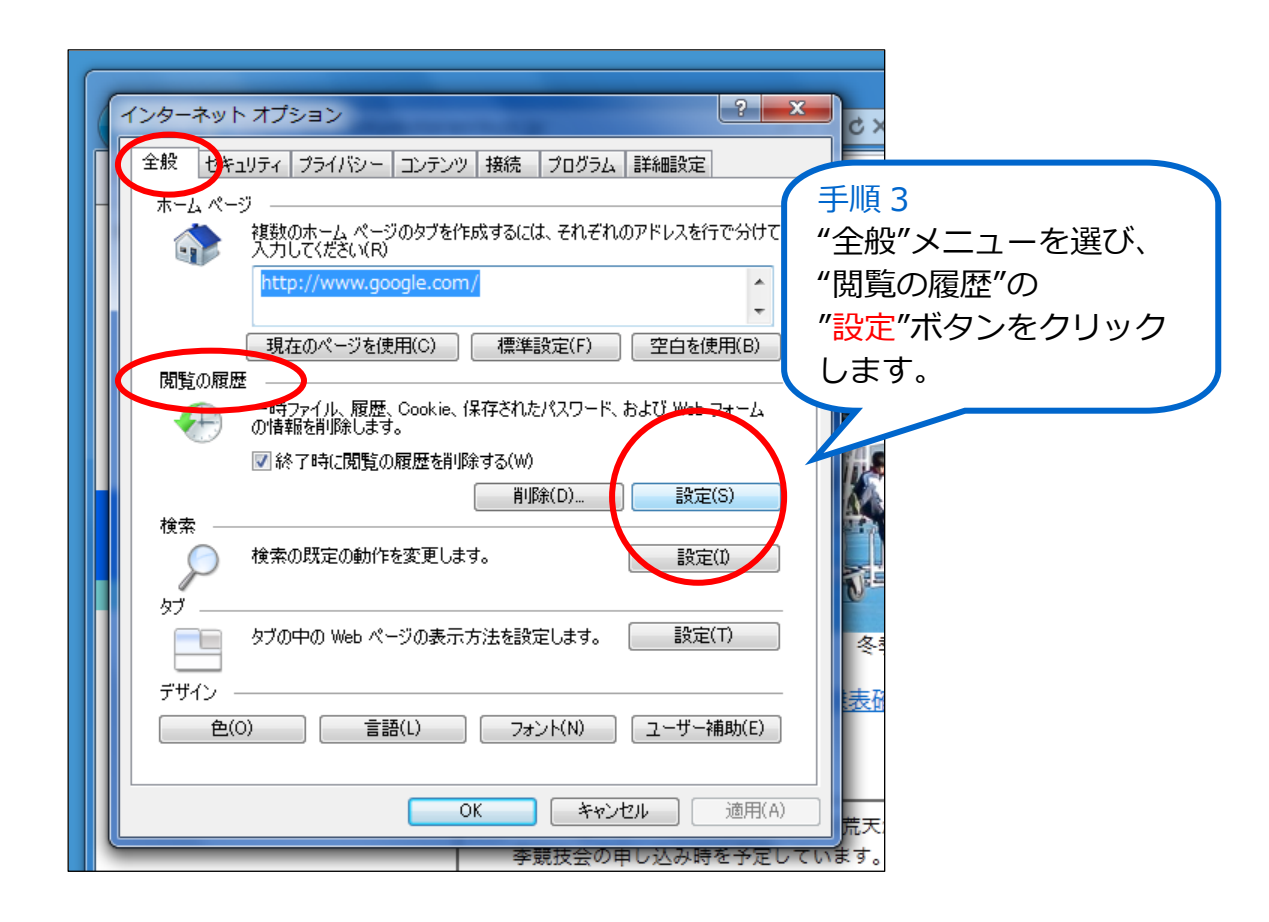

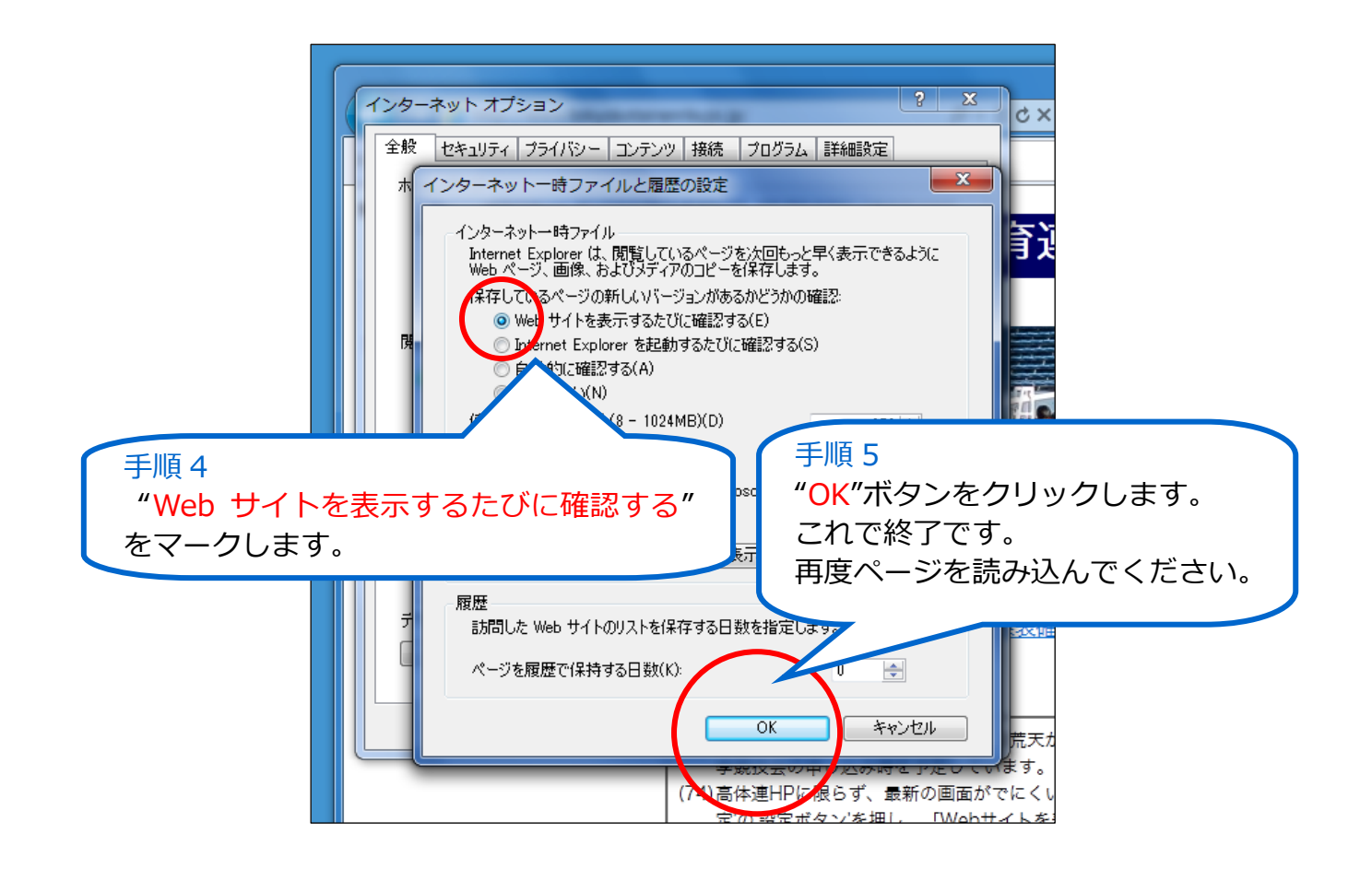

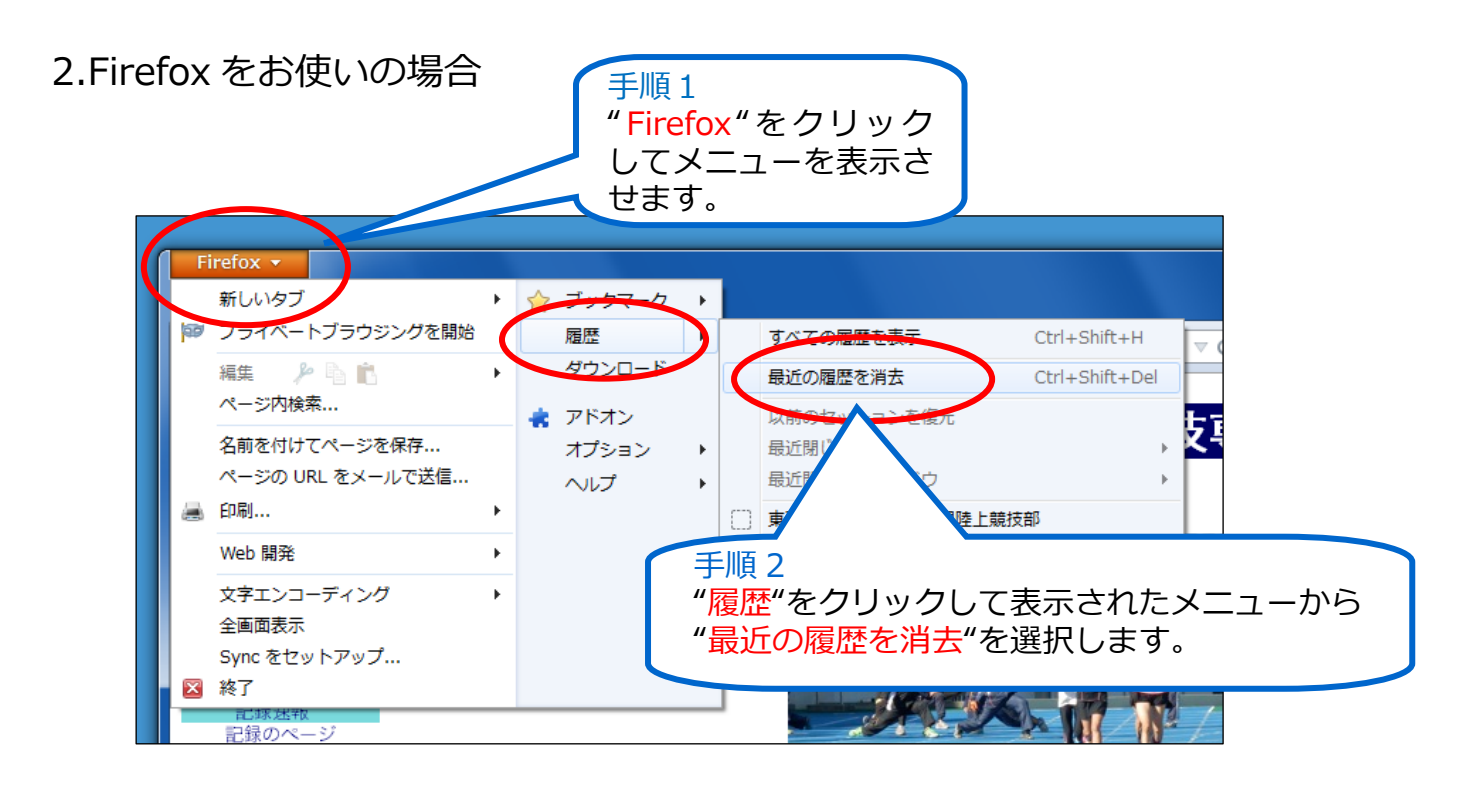

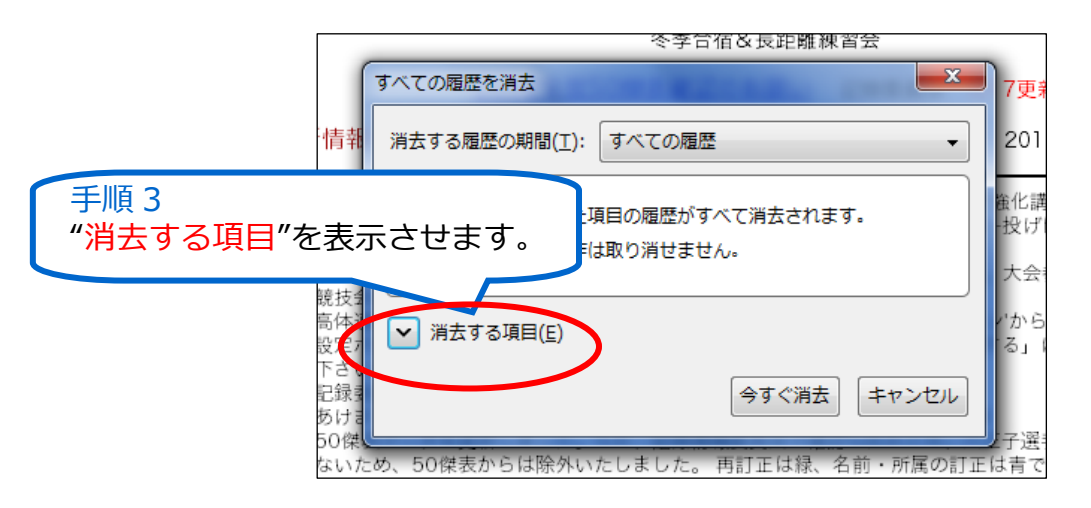

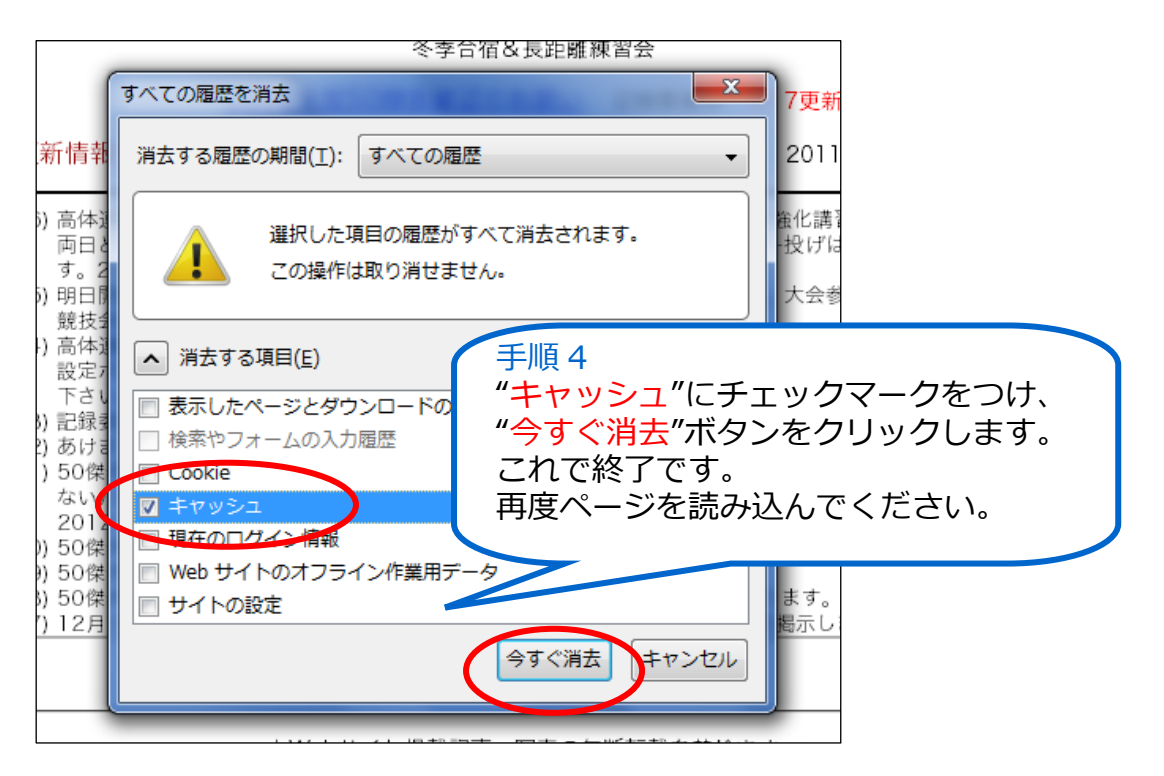

| 上宽                | 新しいタブ(T)<br>新しいウィンドウ(N)<br>シークレット ウィンドウを開く(I)<br>ブックマーク(B)<br>編集 切り取り(T) コピー(C)<br>拡大/縮小 – 1<br>名前を付けてページを保存(A)<br>絵索(E) | Ctrl+N<br>Ctrl+Shift+N<br>(たrl+Shift+N)<br>(たrl+Shift+P)<br>(たrl+S)<br>(たrl+S)<br>(たrl+S) | 手順1<br>右肩のボ<br>設定メニ | タンをクリ<br>ューを表示 | リックして<br>させます。 |
|-------------------|----------------------------------------------------------------------------------------------------|-------------------------------------------------------------------------------------------|---------------------|----------------|----------------|
|                   | <sup>夜</sup> 飛(P)…<br>印刷(P)…<br>ツール(L)<br>履歴(H)                                                                          | Ctrl+P                                                                                    |                     |                |                |
| 東習会<br>記録委<br>千順2 | <u>ダウンロードの</u> )<br>Chrome / ・ クイン<br>設定<br>me について(G)                                                                   | Ctrl+J                                                                                    |                     |                |                |
|                   | クします。                                                                                                    |                                                                                           |                     |                |                |

| <ul> <li>▲ 東京都高等学校</li> <li>← → C 合</li> <li>← → C 合</li> <li>← → C 合</li> </ul> | 本育連盟 × © 履歴 ×<br>C chrome://history<br>-ジを再読み込みします |
|----------------------------------------------------------------------------------|----------------------------------------------------|
| Chrome                                                                           | 履歴                                                 |
| 履歴                                                                               | すべての閲覧データを消去 選択したアイテムを削除                           |
| 拡張機能                                                                             | 今日,2013年1月19日十曜日                                   |
| 設定                                                                               |                                                    |
|                                                                                  | 11:25 Rate Sarch babylon com                       |
| ヘルプ                                                                              | 手順 3                                               |
|                                                                                  | "すべての閲覧データを消去"を<br>クリックします。                        |

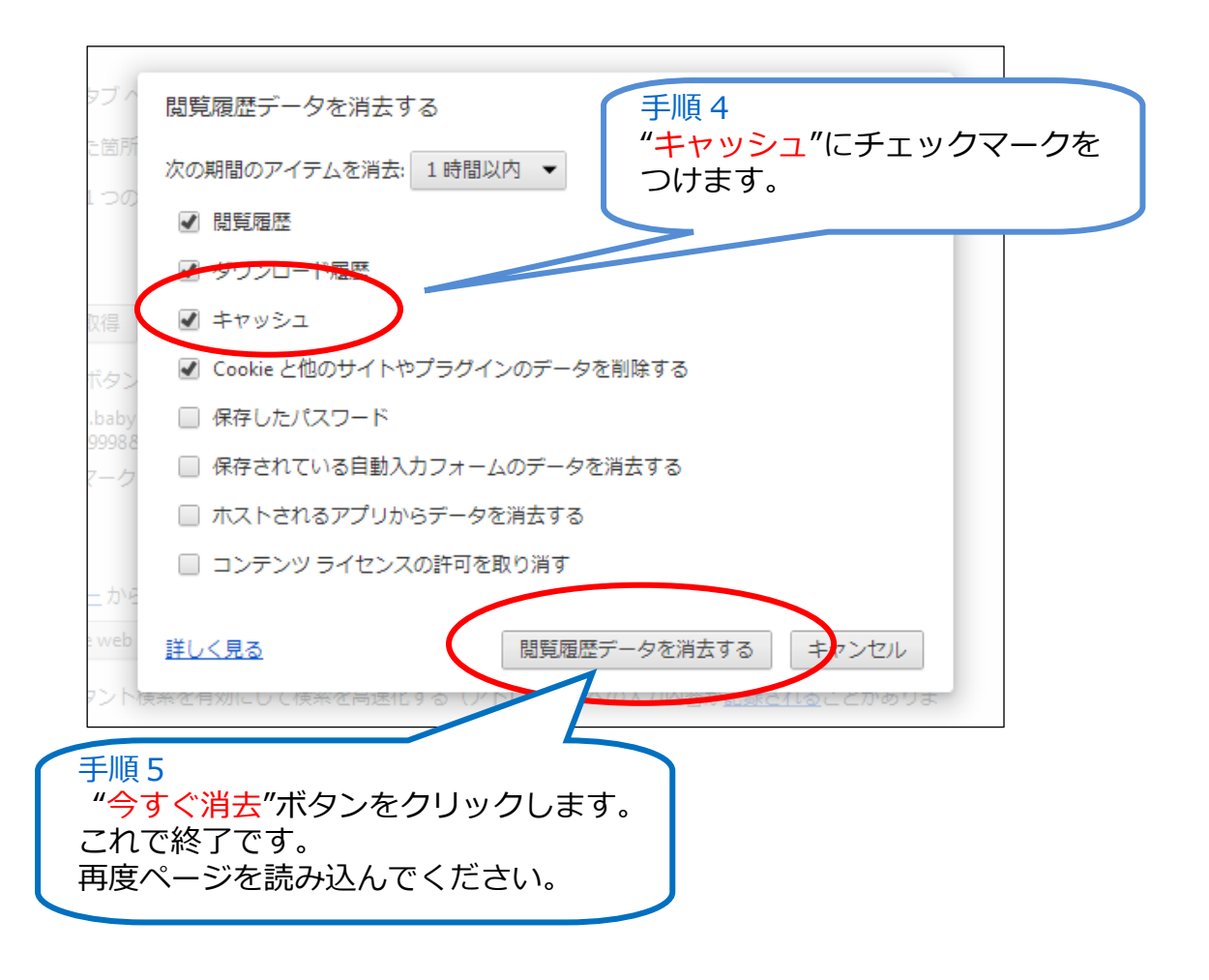

## 4.最後に

Internet Explorer では、設定変更後は更新ボタンさえ押せば最新の画面を見る ことができますが、Firefox や Google Chrome を使って同一ページ閲覧中には "キャッシュを空にする"操作によって最新画面への更新が可能になります。